**AVS - Schnittstelle BMD-Fibu** 

AVS Vers. 1.7.3 (09/2010)

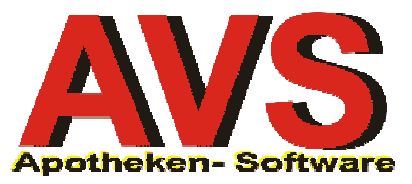

## 1. Allgemeines

Es besteht die Möglichkeit, die Rechnungen für die Finanzbuchhaltung BMD zu exportieren und dort automatisch zu verbuchen. Weiters werden bei diesem Vorgang die Kundendaten mitgeliefert und bei Bedarf im BMD-Programm angelegt.

Die zu diesem Zweck erstellten Dateien können entweder direkt im eigenen Betrieb in der BMD-Fibu verarbeitet oder aber zur weiteren Verbuchung dem Steuerberater übermittelt werden, wenn dieser das BMD-Programm in Verwendung hat.

## 2. Einstellungen im AVS

| AVS AVS/AVSDEM0 1.6.1/0 Mandant: STANDARD / Normalbetrieb                                    |                                    |                         |                  |                 |  |  |
|----------------------------------------------------------------------------------------------|------------------------------------|-------------------------|------------------|-----------------|--|--|
| Verwaltung Information Warenwirtschaft Verkauf Rechnungswesen Rezeptabrechnung Fenster Hilfe |                                    |                         |                  |                 |  |  |
| ✓ Navigation Shift+F1                                                                        |                                    |                         |                  |                 |  |  |
| Benutzerwechsel                                                                              | Warenwirtschaft                    | Verkauf                 | Rechnungswesen   | Rezeptabrechnun |  |  |
| Einstellungen 🔶                                                                              | Applikation                        |                         |                  | [               |  |  |
| Datenabgleich Notbetrieb                                                                     | Betriebsdaten Apotheke             |                         |                  |                 |  |  |
| Import / Export                                                                              | Mandant                            |                         |                  |                 |  |  |
| Druck Etiketten                                                                              | Arbeitsplatz                       |                         |                  |                 |  |  |
| Nachricht senden Shift+Ctrl+N                                                                |                                    |                         |                  |                 |  |  |
| Ostionen                                                                                     | Passwortverwaltung                 |                         |                  |                 |  |  |
| luto                                                                                         | Rücksetzen der Koordinaten für die | e Bewegungsdatenanzeige | Rechnungen/      | Taxierung/      |  |  |
|                                                                                              | Warenübernahme                     |                         | Zahlungseingänge | Rechnungslegung |  |  |
| Beenden                                                                                      |                                    |                         |                  |                 |  |  |

Unter dem Menüpunkt 'Verwaltung | Einstellungen | Mandant' befindet sich im Folder 'Rechnungswesen II' und in der Gruppe 'diverse Einstellungen' der Systemparameter für das Zielverzeichnis der Exportdateien. Beachten Sie bitte die Schreibweise der Verzeichnisstruktur mit doppeltem Backslash '\\'.

| 🗃 Parameter Mandanten                                                                                     |                                                                              |  |  |  |  |  |
|----------------------------------------------------------------------------------------------------|------------------------------------------------------------------------------|--|--|--|--|--|
|                                                                                                    | Modus: Blättern                                                              |  |  |  |  |  |
| Allgemein Sonstiges Iara I Tara II Kundenkartei Bezeptabr.                                                | WaWi Rechnungsw. I Rechnungsw. II Kartejen/ext. Lager/ESL Bgarb.daten        |  |  |  |  |  |
| Commellente Gie Zahlungen                                                                                 | uth the Kasta Giz Zahluzana (20000001 ) Daah                                 |  |  |  |  |  |
|                                                                                                    |                                                                              |  |  |  |  |  |
| Sammeikonto fur Skontoaurwand: 440 Erlosschmalerungen                                                     | l oleranztage rur Zanlungsziel Skonto: 7                                     |  |  |  |  |  |
| maximaler Skontoprozentsatz: 5,00                                                                         | Tage für Ermittlung Valutadatum: 5                                           |  |  |  |  |  |
| Lieferscheinbearbeitung (Lieferscheinfenster)                                                             |                                                                              |  |  |  |  |  |
| Eingaben sind lagerstandswirksam                                                                          | ✓ Lieferschein kontrollieren                                                 |  |  |  |  |  |
| 🔽 Zusatzinfo Kunde nach Auswahl des Kunden anzeigen                                                       | 🔽 bei Lieferscheinen für Subkunden den Suchbegriff als Bezeichnung verwenden |  |  |  |  |  |
| ✓ Kassenzeichen nicht anzeigen                                                                            | ✓ Nettoeinzelpreis anzeigen                                                  |  |  |  |  |  |
| Personal-Codes verpflichtend verwenden                                                                    | manuelle Eingabe der Personalnummer zulassen                                 |  |  |  |  |  |
| ▼ VK-Info in eigenem Fenster anzeigen ▼ Zusatzinfo Artikel in eigenem Fenster anzeigen                    |                                                                              |  |  |  |  |  |
| ▼ steuerfreie Ausfuhrlieferung gemäß § 6 UStG zulassen 🔲 Lieferschein nach Speichern automatisch drucken  |                                                                              |  |  |  |  |  |
| diverse Einstellungen                                                                                     |                                                                              |  |  |  |  |  |
| Pfad für Export BMD-Fibu: C:\\PROGRAMME\\BMD                                                              |                                                                              |  |  |  |  |  |
| Unterzeichner für Riefe: Johann Unterzeichner                                                             |                                                                              |  |  |  |  |  |
| E Book                                                                                                    |                                                                              |  |  |  |  |  |
| Determingsuder für SAF exponenteren ELoschen letzte notemung nur all Fag der nechnungseistellung zulassen |                                                                              |  |  |  |  |  |
| M Kurzname Kunde bei Export fur BMD-Fibu im Buchungstext angeben                                          |                                                                              |  |  |  |  |  |
|                                                                                                    |                                                                              |  |  |  |  |  |
|                                                                                                    |                                                                              |  |  |  |  |  |
|                                                                                                    |                                                                              |  |  |  |  |  |
| 1                                                                                                    |                                                                              |  |  |  |  |  |

Wenn Sie den entsprechenden Parameter aktivieren, können Sie neben der Rechnungsnummer auch den Namen des Kunden für den Buchungstext exportieren.

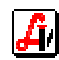

Eine weitere Einstellung erfolgt in den Stammdaten der internen Kontoverwaltung unter dem Menüpunkt 'Information | Diverse Stammdaten | Rechnungswesen | Konten'.

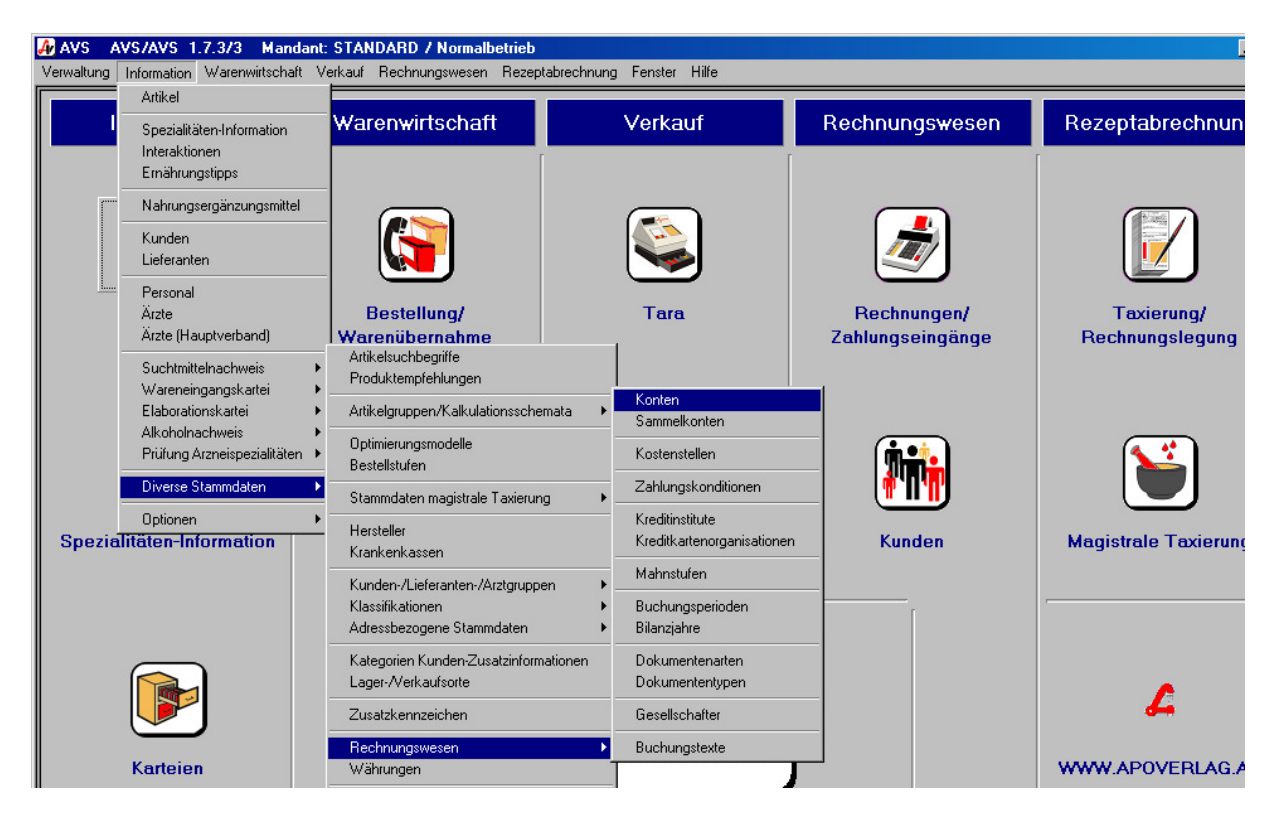

Hier finden Sie neben der Kontendefinition im AVS-Kontenrahmen das Feld 'Kto. Nr. Fibu' wo die im BMD-Programm korrelierende Kontonummer eingegeben werden kann. Diese Nummer wird anstelle der internen Kontonummer in die Schnittstelle exportiert, wodurch der direkte Import auf das korrekte Konto im Übernahmeprogramm gewährleistet ist.

| 🧱 Konten                        |               |                              |                 |            |        |                | _ 🗆 ×       |
|---------------------------------|---------------|------------------------------|-----------------|------------|--------|----------------|-------------|
|                                 | ' 🗢 🛋         |                              |                 |            | Modus: | Blättern       | 🗖 inaktiv   |
| <u>A</u> llgemein <u>B</u> earb | peitungsdaten | ]                            |                 |            |        |                | 1           |
| Kontenklasse:                   | 4             | Betriebliche Erträge         |                 |            |        |                |             |
| Kontengruppe:                   | 40            | Brutto-Umsatzerlöse und Erlö | isschmälerungen |            |        |                |             |
| Sammelkonto:                    | 400           | Brutto-Umsatzerlöse          |                 |            |        |                |             |
| Konto:                          | 40000010      | Erlöse Handelswaren 10%      |                 |            |        | Kto. Nr. Fibu: | 8010        |
| Buchungstext:                   | Erlöse Har    | delswaren 10%                |                 |            |        |                |             |
|                                 |               |                              |                 |            |        |                |             |
|                                 |               |                              |                 |            |        |                |             |
|                                 | I             |                              |                 |            |        |                | <u>~</u>    |
| bei sonstiger                   | n Kassaein-/  | -ausgängen ausschließen      |                 |            |        |                |             |
|                                 |               |                              |                 | Steuer     |        |                |             |
| Steuer:                         | 2             | 0%                           | 10,00 %         | O keine St | euer 💽 | Umsatzsteuer   | C Vorsteuer |
|                                 |               |                              |                 |            |        |                |             |
|                                 |               |                              |                 |            |        |                |             |
|                                 |               |                              |                 |            |        |                |             |

Diese Fibu-Nummer kann sowohl für alle Sachkonten als auch für die Personenkonten erfasst werden.

| Konto: | 35000010 Umsatzsteuer 10% | Kto. Nr. Fibu: 3500   |
|--------|---------------------------|-----------------------|
| Konto: | 20200008 NIESSL           | Kto. Nr. Fibu: 200008 |
|        | , ,                       |                       |

Ĥ/

## 3. Datenexport aus dem AVS

| AVS AVS/AVSDEMO 1.6.1/0              | Mandant:   | STANDARD / Normalbetrieb                                                                    |                                              |                  |                   |
|--------------------------------------|------------|---------------------------------------------------------------------------------------------|----------------------------------------------|------------------|-------------------|
| Verwaltung Information Warenwirtscha | ft Verkauf | Rechnungswesen Rezeptabrechnung                                                             | Fenster Hilfe                                |                  |                   |
| Information                          | Mar        | Rechnungen                                                                                  | atkouf                                       |                  | Depentations also |
|                                      | war        | Erstellen Rechnungen (Fakturierung)<br>Erstellen Proformarechnung<br>Stapeldruck Rechnungen | arkaur                                       | Rechnungswesen   | Rezeptabrechnun   |
|                                      |            | Buchungsjournal                                                                             |                                              |                  |                   |
|                                      |            | Zahlungseingänge<br>Lastschriftbestände (Bankeinzug)<br>Mahnläufe                           |                                              |                  |                   |
| Artikel                              | E          | Listen                                                                                      | Tara                                         | Rechnungen/      | Taxierung/        |
|                                      | Wai        | Statistik                                                                                   |                                              | Zahlungseingänge | Rechnungslegung   |
|                                      |            | Optionen                                                                                    | Zahlungskonditionen                          |                  |                   |
|                                      |            |                                                                                             | Löschen letzte Rechn<br>Löschen letzter Mahn | lauf             |                   |
|                                      |            |                                                                                             | Export Rechnungen                            | <b>( 1.</b>      |                   |

Nach der Erstellung von Rechnungen, die in die BMD-Fibu exportiert werden sollen, muss der Menüpunkt 'Rechnungswesen | Optionen | Export Rechnungen' aufgerufen werden. Es erscheint folgendes Fenster:

| C Standard @                                                                            | BMD-Fibu                                                                                                    |
|-----------------------------------------------------------------------------------------|----------------------------------------------------------------------------------------------------|
| port-Kriterien                                                                          |                                                                                                    |
| Rechnungsdatum<br>01.01.2007 - 31.01.2007                                               | Rechnungsnummer                                                                                                    |
| Standard                                                                                |                                                                                                    |
| Positionen auch exportie                                                                | ren                                                                                                    |
| Kundendaten auch export                                                                 | dieren                                                                                                    |
| Wenn die Checkbox 'Kunder<br>kunden- bzw. patientenbezo<br>nicht an Dritte weitergegebe | ndaten auch exportieren' aktiviert ist, werden die<br>igenen Daten nicht anonymisiert und dürfen daher<br>en werden. |
| BMD-Fibu                                                                                |                                                                                                    |
| Option                                                                                  |                                                                                                    |
| Pers. Kto. exportieren                                                                  | Alle Belege exportieren                                                                                              |
|                                                                                         |                                                                                                    |

Wählen Sie die Optionen 'BMD-Fibu' sowie 'Pers. Kto. Exportieren' und geben sie den gewünschten Zeitraum für den Datenexport ein. Es werden alle Ausgangsrechnungen dieses Zeitraums, die noch nicht exportiert wurden, für die Fibu zur Verfügung gestellt. Die Belege erhalten nach Durchführung dieses Menüpunktes ein entsprechendes Kennzeichen, damit eine mehrfache Verbuchung verhindert wird.

Die Checkbox 'Alle Belege exportieren' sollte nur in Notfällen benutzt werden, wenn für einen bestimmten Zeitraum Rechnungen noch einmal für die Fibu bereitgestellt werden sollen. Das könnte dann notwendig sein, wenn z.B. die exportierte Datei noch nicht in die BMD-Fibu übernommen und bereits durch eine neue Exportdatei überspielt wurde.

Klicken Sie auf den Button [Ausführen] und nach Bestätigung der darauffolgenden Abfrage wird das Ende des Exportvorgangs mit einer Meldung angezeigt.

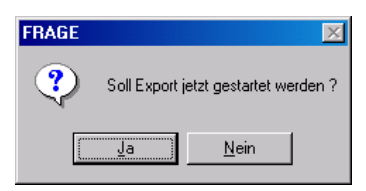

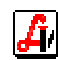

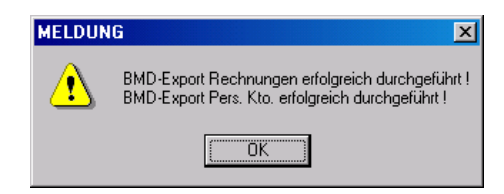

In das Verzeichnis, das in den Mandantenparametern eingetragen ist, in unserem Beispiel C:\Programme\BMD\, werden zwei Exportdateien gespeichert. Die Datei 'buerf' enthält die für die Rechnungsverbuchung notwendigen Daten im BMD-Schnittstellenformat. Die Datei 'stamerf' liefert die Kundendaten.

| 🚔 BMD                                           |                                              |                |                    |
|-------------------------------------------------|----------------------------------------------|----------------|--------------------|
| <u>D</u> atei <u>B</u> earbeiten <u>A</u> nsich | t <u>F</u> avoriten E <u>x</u> tras <u>?</u> |                | 100 A              |
| 💠 Zurück 👻 🤿 👻 🗎                                | 🧟 Suchen 🕒 Ordner 🧭                          | ¶ene X 10   ⊞• |                    |
| Adre <u>s</u> se 🧰 BMD                          |                                              |                | 💌 🤗 Wechseln zu    |
|                                                 | 🔺 Dateiname 🛆                                | Größe Typ      | Geändert           |
|                                                 | 📄 RLGBMD                                     | Dateiordne     | 22.03.2006 16:44   |
|                                                 | 📄 RTS32                                      | Dateiordne     | 22.03.2006 16:48   |
| BMD                                             | 🚞 stapel                                     | Dateiordne     | 22.03.2006 16:44   |
|                                                 | 🔁 TEST                                       | Dateiordne     | 22.03.2006 17:28   |
| buerf                                           | 📃 USERS                                      | Dateiordne     | r 22.03.2006 16:49 |
| Datei                                           |                                              | Dateiordne     | 22.03.2006 16:49   |
| Geändert: 22.01.2007 15:51                      | 🛋 buerf                                      | 1 KB Datei     | 22.01.2007 15:51   |
| Low man                                         | 👿 🖻 stamerf                                  | 2 KB Datei     | 22.01.2007 15:51   |
| Typ: Datei Größe: 964 Byte                      |                                              | 964 Byte       | 🖳 Arbeitsplatz     |

Bei interner Verwendung der BMD-Software werden diese Dateien nach dem Import ins BMD-Programm gelöscht, vorher werden Sicherungskopien mit dem Dateizusatz '.org' erstellt. Werden die Daten vom Steuerberater weiterverarbeitet, übermitteln Sie diese beiden Dateien per E-Mail.

## 4. Datenimport in die BMD-Fibu

Schlagen Sie bitte in der Dokumentation des Programms Finanzbuchhaltung BMD nach.

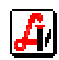